## **BuyCarolina: Requester Preferences**

## Working with your Requester Preferences

Understanding BuyCarolina Orders Guide (pgs. 8-10)

## **Setting Your Requester Preferences**

- 1. Log into ConnectCarolina > Admin WorkCenter > Finance WorkCenter > BuyCarolina/Purchase Order > Requester Setup
- 2. Click the Find an Existing Value tab.
- 3. Enter your ONYEN in the Requester field and click the Search button.

| Requester              | Setup                                                                                                    |                         |                                         |
|------------------------|----------------------------------------------------------------------------------------------------|-------------------------|-----------------------------------------|
| Enter any infor        | mation you have                                                                                                    | and click Search. Leave | e fields blank for a list of all values |
| Find an Existing Value |                                                                                                    | Add a New Value         |                                         |
| ▼ Search Cr            | iteria                                                                                                    |                         |                                         |
| Requester              | begins with $\mathbf{v}$                                                                                                    | Enter Onyen             |                                         |
| Description            | begins with ${\color{black} {\color{black} {\color{blac} {\color{black} {\color{black} {\color{black} {\color{black} {$ |                         |                                         |
| Case Sens              | itive                                                                                                    |                         |                                         |
| Search                 | Clear Basic                                                                                                    | : Search 🖉 Save Sea     | rch Criteria                            |

- 4. Enter the following required information:
  - ShipTo SetID (typically UNCCH)
  - Location SetID (typically UNCCH)
  - Phone Number
  - Ship To
  - Location (enter your location code Rosenau Hall begins with "201")
  - **GL Unit** (typically UNCCH)
  - Department ID

| Requester Setup   |                 |         |         |      |            |                          |        |  |  |
|-------------------|-----------------|---------|---------|------|------------|--------------------------|--------|--|--|
|                   | Requester       |         |         |      |            |                          |        |  |  |
| Requisition Defau | Its             |         |         |      |            |                          |        |  |  |
|                   | ShipTo SetID    | UNCCH Q |         | 1    | Ship To    | ٩                        |        |  |  |
|                   | *Location SetID | UNCCH Q |         |      | *Location  | ο,                       |        |  |  |
|                   | PO Origin SetID | UNCCH Q |         |      | Origin     | ONL                      |        |  |  |
|                   | Currency        |         |         |      |            | Override Auto Item Subst | titute |  |  |
|                   | Phone           |         | Dollar  |      |            | Use Only Assigned Catal  | ogs    |  |  |
|                   | Fax             |         |         |      |            | Consolidate with other R | eqs    |  |  |
| ChartFields       |                 |         |         |      |            |                          |        |  |  |
| E Q               |                 |         |         |      |            |                          |        |  |  |
| Chartfields       | •               |         |         |      |            |                          |        |  |  |
| GL Unit           | Fund S          | Source  | Account | Dept | PC Bus Uni | t Project Activity       |        |  |  |
|                   | ٩               | ٩       | ٩       | ٩    |            |                          |        |  |  |

5. Click the Save button.